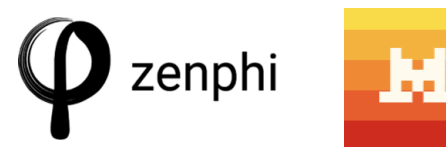

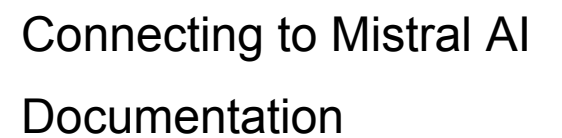

A quick instruction on how to configure Zenphi to use Mistral AI via API

To use Mistral we currently can call its API via the Zenphi's "Make HTTP Request"-action

Configure the action to connect with API Url "https://api.mistral.ai/v1/chat/completions"

Set Authorization to "No Auth"

Configure one line in header to say:

"Authorization: Bearer [YOUR API KEY HERE]" Replace the [YOUR API KEY HERE] with your actual Mistral API Key (or store it in the Zenphi Vault and refer to it as in the example below).

Set Http Request Method to "Post"

In the Request Body, enter the following (minimal approach):

```
{
    "model": "[Data Model]",
    "messages": [{"role": "user", "content": "[Your Query]"}]
}
```

Replace [Data Model] with the model you wish to use, such as *mistral-small-latest* or *mistral-large-latest* 

Replace [Your Query] with your actual message to the Mistral AI

The response will be in a JSON formatted output, handle the response with for example the action Convert JSON to Object. To have a clean and tidy response from Mistral, add to your message "Format output in JSON", to avoid double new row characters and other related noise. Also add any other instructions such as if you want the content to be in HTML format (for sending in Email for example).

That is all, have fun! Let me know if you have comments or suggestions.

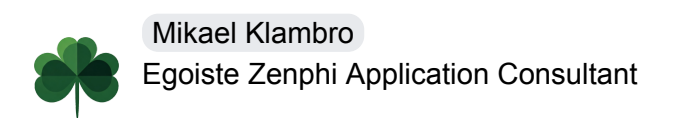

Page 2 - example screenshot

| × Im Make HTTP Request                                       |                                                              |                              |                |
|--------------------------------------------------------------|--------------------------------------------------------------|------------------------------|----------------|
| Settings                                                     | Output                                                       | Usages                       | Error Handling |
| API Url*                                                     |                                                              |                              | 0              |
| https://api.mistral.ai/v1/chat/completions                   |                                                              |                              | ଚ              |
| Authorization                                                |                                                              |                              | 0              |
| No Auth                                                      |                                                              |                              | •              |
| Headers                                                      |                                                              |                              | 0              |
| Authorization: Be                                            | earer 🐹 Mistral                                              | 3                            | C              |
| Http Request Met                                             | thod                                                         |                              | 0              |
| Post                                                         |                                                              |                              | •              |
| Request Body                                                 |                                                              |                              |                |
| Request body typ                                             | e                                                            |                              | 0              |
| Text                                                         |                                                              |                              | •              |
| Request Body*                                                |                                                              |                              | 0              |
| {<br>"model": "<br>"messages": [{"n<br>Format content n<br>} | m Data.Model 🗙<br>role": "user", "conto<br>response in HTML. | ",<br>ent": "Respond in JSON | I format. 🥏    |
| Request Body Co                                              | ntent Type*                                                  |                              | 0              |
| application/json                                             |                                                              |                              | ତ              |